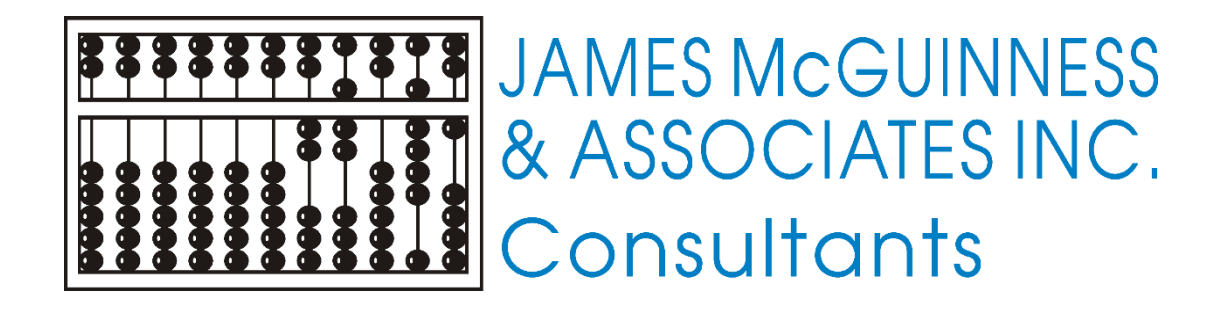

MCGUINNESS FULL-SERVICE MEDICAID New Implementation Guide for Providers

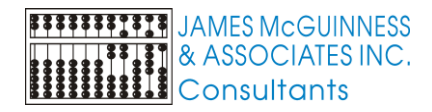

# TABLE OF CONTENTS

| GENERAL INFORMATION                                  | 1  |
|------------------------------------------------------|----|
| CPSE PORTAL MEDICAID                                 | 1  |
| Billing Provider Information                         | 1  |
| Center-Based Related Service (CBRS) Billing          | 2  |
| Children and Enrollments                             | 2  |
| IEPs and Enrollments                                 | 4  |
| Credential Verification                              | 4  |
| Document Uploading                                   | 5  |
| Non-Compliant and Outstanding Documentation          | 6  |
| Portal Profiles                                      | 8  |
| Reports                                              | 9  |
| Verification Process                                 | 10 |
| Medicaid-Compliant Prescription Template             | 14 |
| CPSE PORTAL MEDICAID KNOWLEDGE BASE                  | 15 |
| ONE DRIVE – SECURE FILE STORAGE                      | 17 |
| MCGUINNESS MEDICAID-IN-EDUCATION CONTACT INFORMATION | 17 |
| MEDICAID REFERENCES                                  | 18 |

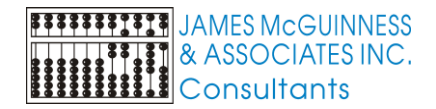

# **GENERAL INFORMATION**

James McGuinness and Associates will now be working with the County as their Medicaid contractor. The transition process will be much smoother if you (the provider) understand the upcoming requirements and when they will be implemented. The information noted below will give you some insight into how McGuinness will interact with your agency to ensure maximum Medicaid claiming for the County.

#### **MEDICAID DOCUMENTATION REQUIREMENTS**

In order to submit claims to Medicaid for SSHSP services, certain documentation requirements must be met. The following documentation will be handled through the CPSE Portal and will be tracked and verified by McGuinness.

- Parental Consent Form,
- IEP, and
- Prescription\*

#### Credential Verification\*

Verification of current certification, licensure for clinicians providing services must be available upon request; therefore, McGuinness will be expecting all licensed clinicians to complete <u>credential verification</u>\* through the Portal.

\*Required before billing can be submitted.

# **CPSE PORTAL MEDICAID**

Listed below are some of the CPSE Portal Medicaid responsibilities and requirements.

#### **BILLING PROVIDER INFORMATION**

Agencies and independent providers have a billing profile in the Portal. It is important that this profile be updated with your billing address and phone number because the information entered is used to auto fill into the digital speech recommendation template in the Portal. If this profile remains blank, SLPs will not be able to complete a digital speech recommendation.

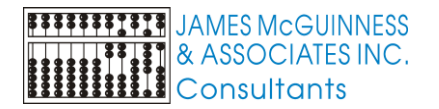

Agencies/Independent Providers can complete the Billing Provider Profile by going to:

<u>My Account>Billing Provider Profile</u>> fill in your agency information – street, city, state, zip code and phone number (including area code) >Update. Please see screenshot below.

### My Account>Billing Provider Profile

| Change Password             | Billing Provider Profile       |
|-----------------------------|--------------------------------|
| User Account Details        | Provider Info User Information |
| My Credential Verifications | Billing Provider               |
| My Profile                  | Name                           |
| My PIN                      | Billing Address Address 1      |
| Billing Provider Profile    | Address 2 City State Zip       |
| Generate Attestations       | Phone Number                   |
| Bulk Attestations           | Update                         |
| Wy Articles                 |                                |

# **CENTER-BASED RELATED SERVICE (CBRS) BILLING**

In order to maximize full collection of Medicaid reimbursements, the county will be requiring that preschool providers electronically submit their CBRS billing through the Portal <u>at the same time</u> that the tuition voucher is submitted.

#### CHILDREN AND ENROLLMENTS

A child's "official" enrollment is not always created by the county/school district prior to the first day of a school session. Until the "official" enrollment is created a provider can create an "unmatched child" and an "unmatched enrollment" in the Portal. These "unmatched" records are temporary placeholders; they exist so that providers can complete session notes and prescriptions contemporaneously.

# 1. <u>Add the "Unmatched Child" first</u>. Once the "unmatched" child is created, you will be able to create the enrollment.

**Caseload Maintenance>Unmatched Children** (To match unmatched children or to add an unmatched child. You will also be able to edit this entry after it has been saved by clicking the Edit button.)

| Unmatched   | Children    | dd Child   | -  |            |        |          |          |      |       |     |           |             | $\hat{\Omega}$ |      |        |
|-------------|-------------|------------|----|------------|--------|----------|----------|------|-------|-----|-----------|-------------|----------------|------|--------|
| Child Numbe | r Last Name | First Name | MI | DOB        | County | District | Address1 | City | State | Zip | HomePhone |             |                |      |        |
| с           |             | 1          |    | 11/10/2015 |        |          |          |      | NY    |     |           | Enrollments | Attempt Match  | Edit | Delete |
| с           |             |            |    | 10/19/2016 |        |          |          |      | NY    |     |           | Enrollments | Attempt Match  | Edit | Delete |
| с           |             |            |    | 1/18/2014  |        |          | -        |      | NY    |     |           | Enrollments | Attempt Match  | Edit | Delete |
| с           |             |            |    | 3/11/2016  |        |          |          |      | NY    |     |           | Enrollments | Attempt Match  | Edit | Delete |

2. <u>Add "Unmatched Enrollment" second</u>. Now that the "unmatched" child is created, you will be able to create the enrollment. (Enter the "unmatched enrollment exactly as it appears on the IEP.")

Caseload Maintenance>Add/Edit Unmatched Enrollment (To add or edit an unmatched enrollment.)

| Hon | e File Transfer   | Activities         | eSTACs       | Attendance       | Billing     | Caseload N   | laintenance | -       | Lookup 🔻  | Document    | is F      | teports 🔻  | Medicaid               |
|-----|-------------------|--------------------|--------------|------------------|-------------|--------------|-------------|---------|-----------|-------------|-----------|------------|------------------------|
| Unm | atched Enrollment | s -                |              |                  |             |              |             |         |           |             |           |            |                        |
| 1   |                   | County:            |              | District:        | D           | OB:          | Redo        | Search  |           |             |           |            |                        |
|     | F                 | ill in the session | on, enrollme | nt start and end | dates, Enro | oliment type | e, RS Typ   | e, I/G, | frequency | , duration, | timespa   | n>Click Ad | d                      |
|     | Provider          | Se                 | ssion        | From             | То          | Enrolin      | nent Type   | RS Ty   | pe I or G | Units       | Minute    | s Timesp   | an                     |
|     |                   | Select S           | ession 🗡     | Enr. Start       | Enr. End    | RS ~         | ]           | от/рт/  | šp 🔽      | 2           | 30        | Weekly     | ✓ Add                  |
|     |                   | ,                  |              |                  |             | ·            |             |         | i.        |             |           | i          | $\widehat{\mathbf{U}}$ |
|     | •                 |                    |              |                  |             |              |             |         | © James   | McGuinness  | & Associa | tes        |                        |

Once the county (or school district) creates the official enrollment, the *agency* must "match" the temporary "unmatched" record to the official record in the Portal. Once the matching process occurs, the information that was saved to the temporary unmatched record will be moved to the official record and the temporary unmatched record will be deleted.

# Caseload Maintenance>View Unmatched Enrollments

| Home                  | File Transf  | er 🗸 Ac                           | tivities               | eSTACs     | Attendand | ce Billing  | j - (   | Caseload M | aintenar | nce     | Lookup      | Documents    | Reports 🔻                              | Medicaid People                                 | Му Ассо        |
|-----------------------|--------------|-----------------------------------|------------------------|------------|-----------|-------------|---------|------------|----------|---------|-------------|--------------|----------------------------------------|-------------------------------------------------|----------------|
| Unmatcl<br>School Yea | a All School | <mark>ments Sel</mark><br>Years ❤ | ect school<br>Retrieve | year.      |           |             |         |            |          |         |             |              |                                        | ck "Attempt Child Mate<br>tempt Enrollment Mate | ch" or<br>ch." |
| Cour                  | nty Ch       | ild Number                        | Last Name              | First Name | DOB       | School Year | From    | То         | Туре     | Service | Description |              |                                        |                                                 |                |
|                       | с            |                                   |                        |            |           | 20          | 09/05/1 | 06/22/1    | RS       | ST      | 2x30        | Attendances  | Attempt Child Match                    |                                                 | Delete         |
|                       | с            |                                   | ]                      |            |           | 202021      | 07/06/2 | 0 08/14/20 | RS       | ST      | 2x30        | Attendances  |                                        |                                                 | Delete         |
|                       | с            |                                   |                        |            |           | 202021      | 09/08/2 | 0 06/25/21 | RS       | ST      | 1x30        | Attendances  |                                        | Attempt Enrollment Match                        | Delete         |
|                       | с            |                                   |                        |            |           | 202021      | 09/08/2 | 0 06/25/21 | RS       | ST      | 1x30        | Attendances  |                                        | Attempt Enrollment Match                        | Delete         |
|                       |              |                                   |                        |            |           |             |         |            | -        | -       |             | lf th<br>not | e link is not visik<br>been created ye | ble, the official enrollm<br>t.                 | ent has        |

# Agencies can use the Enrollment Uploaded by County Report on the Reports Menu

(**Reports>Enrollments Uploaded by County**) to see when the official enrollment was added so they will know when to complete the matching process. Agencies should be completing the matching process on a regular basis (bi-weekly, monthly, etc.) to ensure that the verification of Medicaid documentation can be completed. Until the unmatched records are matched the uploaded documentation may not show on the McGuinness verification screens.

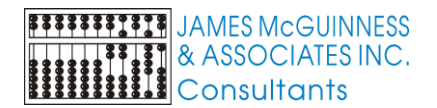

| Home         File Transfer         Activities         eSTACs         Attendance         Billing         Caseload Maintenance         Lookup         Documents | Reports        | Medicaid            | Peopl |
|----------------------------------------------------------------------------------------------------|----------------|---------------------|-------|
| County: Provider: School Year Session: 2020 - 2021 Winter V CB CBRS SEIT RS                                                                                   | Voucher Listi  | ngs                 |       |
| Added After: Added Before: Retrieve                                                                                                    | Billed Items   |                     |       |
|                                                                                                    | Remittance E   | atch Details        |       |
| Select county>school year>CBRS or RS>                                                                                                    | Session Listin | ng                  |       |
| enter date in either Added After or Added Before>Retrieve                                                                                                    | Therapist Act  | ivity               |       |
|                                                                                                    | Enrollment Li  | sting               |       |
|                                                                                                    | Child Treatmo  | ent Log             |       |
|                                                                                                    | Classroom At   | ttendance           |       |
|                                                                                                    | Enrollment Ar  | ssignments          |       |
|                                                                                                    | Rendering Pr   | ovider Attestation  | IS    |
|                                                                                                    | View Child Ad  | ctivities by Therap | oist  |
|                                                                                                    | Enrollments \  | Without Attendanc   | e     |
|                                                                                                    | CB Enrollmer   | nts Missing Attend  | dance |
|                                                                                                    | Enroliments U  | Jploaded By Cou     | nty   |

Tutorials/articles associated with the children and enrollment processes can be found in the Knowledge Base Links Table that follows this section.

#### IEPS AND ENROLLMENTS

Portal enrollments should mirror the IEP. (i.e., If the IEP has  $\underline{two}$  (2) OT services listed as OT 1x30 (I); the Portal should have  $\underline{two}$  1x30(I) enrollments. The Portal enrollments should not be entered as 2x30(I); even if the same therapist is providing the service for both. Please keep this in mind when entering "Unmatched Enrollments."

#### **CREDENTIAL VERIFICATION FOR "ALL" LICENSED THERAPISTS**

All licensed therapists "must" verify their credentials through the CPSE Portal before billing can be submitted. In addition, <u>all licensed therapists "must" have an NPI number</u> (*even if they work under the direction of a supervising clinician*) in order to submit billing through the Portal. There is no cost to apply for an NPI number and usually takes 7-10 days. Applicants can use the following website to apply – <u>https://nppes.cms.hhs.gov/NPPES</u>.

#### Therapist's Home Page

| Name: Shannon<br>NPI: 1003129 | (SHANNON               |         |                                  |                               |                |                       |        |
|-------------------------------|------------------------|---------|----------------------------------|-------------------------------|----------------|-----------------------|--------|
| My License(s)                 |                        |         |                                  |                               |                |                       |        |
| Pro                           | ofession               | License | Original<br>Date Of<br>Licensure | Registered<br>Through<br>Date | License Lookup | Verification Status   | Verify |
| Licensed Speech               | & Language Pathologist | 010654  | 09/15/1998                       | 12/31/2018                    | Lookup         | REQUIRES VERIFICATION | Verify |
| My signature<br>Shannon       | CCC-SLP                |         |                                  |                               |                |                       |        |

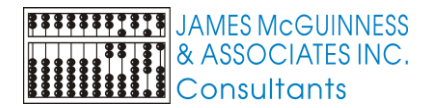

Tutorials/articles associated with the credential verification processes can be found in the Knowledge Base Links Table that follows this section.

#### DOCUMENT UPLOADING

In order to bill Medicaid, the County/McGuinness must have the following documentation uploaded to the Portal for each preschool child before a claim can be submitted to Medicaid:

- 1) Parental Consent Form,
- 2) Individual Education Plan (IEP), and
- 3) Prescription (Written Order/Referral Prescription, Speech Recommendation).

Each document type must be uploaded to the Portal so McGuinness can verify that all the requirements are in place for Medicaid claiming. A simple upload process will be followed for each document type. Tutorials for these processes can be accessed from the Portal Knowledge Base using the links shown below.

HOW TO UPLOAD A CONSENT FORM <u>http://support.cpseportal.com/kb/a189/uploading-a-medicaid-consent-form.aspx</u>

The County will determine who will upload the Parental Consent Form (county, school district or agency). The responsible party for uploading the Parental Consent Form will be expected to upload one of the following documents for each preschool child:

- A completed, signed and dated Parental Consent Form,
- A <u>Parental Refusal</u>, which can be a blank Parental Consent Form with a note that indicates that the parent refused to sign, or
- A <u>Failure to Obtain Form</u> that indicates that all options have been exhausted in obtaining the Parental Consent Form.

#### **HOW TO UPLOAD AN IEP**

http://support.cpseportal.com/kb/a190/uploading-an-iep.aspx

The County will determine who will be responsible for uploading the IEP (county, school district or agency).

During the IEP upload process, the responsible party should check to ensure that all the Portal enrollments (for your agency) match with an uploaded IEP.

- > HOW TO UPLOAD A PRESCRIPTION (Two Options Hard Copy & Digital)
  - 1) Hardcopy Option: Uploading (& Troubleshooting) Prescription Documentation <u>http://support.cpseportal.com/kb/a180/uploading-troubleshooting-prescription-</u> <u>documentation.aspx?KBSearchID=10123</u>
  - 2) Digital Option: Creating a Digital Speech Recommendation (for SLPs) http://support.cpseportal.com/kb/a163/creating-a-digital-speech-recommendation.aspx

Prescriptions will be uploaded by an agency or therapist. Prescriptions must be prospective *(meaning prior to the first session)* and must be kept on file.

The Portal has two methods for uploading prescriptions.

# 1) Paper Document Upload Process

Before someone can upload a prescription to the Portal, the prescription must be scanned and saved to their computer.

The hard copy prescription can be uploaded from three different menus in the Portal:

- 1. Lookup>Child Lookup (use this option for a single Rx entry)
- 2. Caseload Management>Prescriptions for Caseload (for therapists)
- 3. Medicaid>Prescriptions>Prescription Entry Maintenance (for billing admins)

The link shown above, <u>Uploading (& Troubleshooting) Prescription Documentation</u>, delineates step-by-step instructions for uploading a prescription from all three menus.

#### 2) Digital Speech Recommendation Process

A digital speech recommendation can be entered by an SLP directly into the Portal. The digital speech recommendation will be digitally signed and dated on the date it is created. The link shown above, <u>Creating a Digital Speech Recommendation</u>, delineates step-by-step instructions for creating a digital speech recommendation. Using the digital option will be a benefit to the county and will limit requests for outstanding prescriptions for the therapist and/or agency. Why is this option a benefit?

- When successfully generated in the Portal, the <u>digital option</u> will always produce a <u>Medicaid-compliant</u> recommendation.
- The resulting recommendation <u>does not</u> have to be printed, scanned, uploaded and entered into the Portal; it is verified upon completion.
- <u>Six of the eight</u> required components of a Medicaid prescription are auto-filled into the digital speech recommendation template (all the child's demographic information, time period of the order services, therapist's NPI and License numbers and therapist's contact information) when the "create speech recommendation" link is activated. The SLP will only need to enter the ICD code(s) and digitally sign the recommendation with their CPSE Portal Pin #.

#### NON-COMPLIANT DOCUMENTATION

If uploaded documentation does not meet Medicaid requirements, the provider will receive notification from McGuinness regarding what is required to ensure Medicaid claiming.

#### **OUTSTANDING DOCUMENTATION**

Several times throughout the school year (usually quarterly) McGuinness will contact you with a list of "outstanding" documentation that is required for Medicaid claiming. Please respond to this notification at your earliest convenience to ensure that Medicaid claims are processed within the limited claiming period.

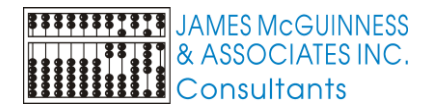

How do you determine which documentation is outstanding? There are several reports in the Portal that list specific enrollments (ESIDs) that are "missing" documentation and as a result preventing a Medicaid claim from moving forward.

- Medicaid>Missing Documents> Missing Scripts
- Medicaid>Missing Documents> Missing Consents
- Medicaid>IEP Documents>Missing IEPs
- Medicaid>Missing Documents> Missing Documents Preventing Claiming This report shows outstanding documentation for all three mandated documents for claiming (Parental Consents, Prescriptions and IEPs).

All of these reports can be exported to Excel and have filters so you can see the outstanding documentation for a specific period of time. *(i.e., Summer Session, Winter Session, Previous School Year, etc.)* 

Providers/agencies should run these reports routinely to ensure that Medicaid claiming is not interrupted.

# **OUTSTANDING DOCUMENTATION AND ENROLLMENTS WITHOUT ATTENDANCES**

Sometimes an enrollment is created in the Portal, but for various reasons may not be used (e.g., An agency accepts a referral, then realizes they cannot secure a therapist and subsequently declines the referral.). Please notify the county (or school district) of any enrollments that may have been created for your agency that will not be used. As long as an ESID # remains active in the Portal, the ESID # will be included on all requests (to agencies/providers) for outstanding documentation. Having the enrollment rescinded will save time when answering requests for outstanding documentation.

Let's take a look at what is required for outstanding documentation by document type.

# Outstanding Parental Consent Forms

The county will determine who will upload the Parental Consent Form (county, school district or agency). The responsible party for uploading the Parental Consent Form will be expected to upload one of the following documents:

- o A completed, signed and dated Parental Consent Form,
- A <u>Parental Refusal</u>, which can be a blank Parental Consent Form with a note that indicates that the parent refused to sign, or
- A <u>Failure to Obtain Form</u> that indicates that all options have been exhausted in obtaining the Parental Consent Form.

If one of the three documents noted above are not uploaded to each preschooler's record in the Portal, it will appear on a report for missing consent forms.

#### Outstanding Individual Education Plans (IEPs)

Even though an IEP is "one" document, the IEP is not verified in its entirety as a single document. Each <u>service line</u> on the IEP must be matched to a coordinating Portal enrollment (ESID #). If there is a Portal enrollment that does not match an uploaded IEP, that particular ESID number will show as outstanding on the *Missing IEPs Report* or *Missing Documents Preventing Claiming Report*. This is important to note because a child that is delineated on the list of outstanding IEPs may already have an IEP that was uploaded to the Portal. The uploaded IEP; however, may not include the <u>mandate that matches the Portal ESID # that is missing an IEP</u>. The missing documentation report that you will receive from McGuinness will list the Portal enrollment information (the specific ESID #) that is missing an IEP.

Particular attention should be directed to the **ESID**, **Service**, **and the From/To Date columns**, which will tell the provider the exact enrollment that is missing an IEP. The From/To Date columns will tell you the specific IEP that is missing. It is important to note that the initial IEP is not always the one that is missing. A child may have a CPSE meeting at some point during the school year where a particular service is added and/or changed and that particular IEP was not uploaded after the new enrollment was created. Or, the initial IEP was amended and the amended IEP was never uploaded.

# Sample List

|          |              | •           |         | From     |          | Need | Need    |             |
|----------|--------------|-------------|---------|----------|----------|------|---------|-------------|
| Provider | District     | ESID        | Service | Date     | To Date  | IEP  | Consent | Need Script |
|          | WANTAGH UFSD | RS1920W0162 | PT      | 09/03/19 | 06/26/20 | YES  |         |             |

If an ESID number is listed on this report (as shown above) that means that the Portal does not have an uploaded IEP with this particular mandate. The CPSE Portal Enrollment screen will show you the specifications for each enrollment.

# Outstanding Prescriptions

The agency or therapist will be responsible for <u>obtaining and uploading</u> the prescription/speech recommendation. (If the school district is providing the preschooler's prescription, it is important to note that the therapist/agency should have a copy of that prescription "<u>in hand</u>" before providing the service. The school district will not be uploading the prescription to the Portal.)

If a prescription has not been uploaded (paper or digital), the ESID number for that child will show on a report for missing prescriptions. The agency and/or therapist can expect notification from McGuinness that the prescription is missing and required for Medicaid claiming. In addition, until a prescription has been uploaded, <u>billing will not be able to be submitted through the Portal</u>.

# PORTAL PROFILES – (One-Time Set-Up)

Therapists are expected to complete a "user profile" and create a CPSE Portal Pin # (*if not already completed*) so Medicaid documentation can be completed and signed. This user profile information also auto fills into the digital speech recommendation template with "required" prescription information for Medicaid.

# (My Account>My Profile & My Account>My Pin)

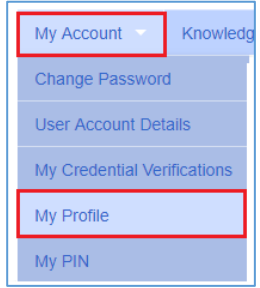

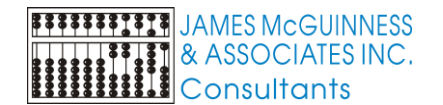

#### My Profile

|   | ,                                                                           |     |                                                                 |                             |          |          |                       |           |            |        |      |        |
|---|-----------------------------------------------------------------------------|-----|-----------------------------------------------------------------|-----------------------------|----------|----------|-----------------------|-----------|------------|--------|------|--------|
| ſ | Personal and Professional User Information Favorites 💌                      |     |                                                                 |                             |          |          |                       |           |            |        |      |        |
|   | Information in CPSE Database                                                |     |                                                                 |                             |          |          |                       |           |            |        |      |        |
|   | Last Name Stark                                                             | Lic | enses / Certifications / Prof                                   | essions [NY                 | S Office | of the P | rofessions            |           |            |        |      |        |
|   | First Name Shannon                                                          |     | Description                                                     | Credential<br>Type          | #        | State    | NY Profession<br>Code | From      | То         | Active |      |        |
|   | NPI 1003129438                                                              | SL  | P Licensed Speech & Language Pathologist                        | License                     | 010654   | NY       | 058                   | 9/15/1998 | 12/31/2021 | al an  | Edit | Remove |
|   | Signature, Title, and Credentilals<br>(e.g.: Mary Brown, CCC-SLP)<br>Update | -   | Add                                                             |                             |          |          |                       |           |            |        |      |        |
|   | Information from NPPES NPI Registry     Click here for NPPES website        |     |                                                                 |                             |          |          |                       |           |            |        |      |        |
|   | NPI 1003129438 This NPI is for an Individual                                |     |                                                                 |                             |          |          |                       |           |            |        |      |        |
|   | First Name SHANNON<br>Last Name STARK<br>Credentials M.A. CCC/SLP           |     | Mailing Address<br>Mailing Address<br>City <mark>BINGHAM</mark> | 3 1 205 CROCH<br>3 2<br>TON | KER HIL  | L RD     | tate NY Zip 1390      | 42513     |            |        |      |        |

Billing providers (agencies/independent providers) should complete their billing profile in the Portal because this information also auto fills into the digital speech recommendation template with "required" prescription information for Medicaid. SLPs will not be able to create a digital speech recommendation if this is not completed.

#### (My Account>Billing Provider Information>Provider Info Tab)

| ange Password            | Billing Provider Profile       |
|--------------------------|--------------------------------|
| r Account Details        | Provider Info User Information |
| Credential Verifications | Billing Provider               |
| Profile                  | Name                           |
| y PIN                    | Billing Address Address 1      |
| ing Provider Profile     | Address 2<br>City State Zip    |
| nerate Attestations      | Phone Number                   |
| k Attestations           | Update                         |
| Articles                 |                                |
| N Configuration          |                                |

#### **REPORTS**

#### Service Provider Credential Listing Report

The Service Provider Credential Listing will give you a report of service providers and their credential information. This report can be exported to Excel.

#### Sample report shown below.

| Service Prov<br>Filters<br>County NASSAU<br>Active on: 5/21/202 | iders Listin | ıg with C | Credential | S<br>• Retrieve   |                                        |         |                     |                         |        |          |      |
|-----------------------------------------------------------------|--------------|-----------|------------|-------------------|----------------------------------------|---------|---------------------|-------------------------|--------|----------|------|
| Last Name                                                       | First Name   | NPI       | NPI Status | NPI Registry Name | Profession                             | License | Original Issue Date | Registered Through Date | Cert # | Username |      |
|                                                                 | Jessica      | 12859(    |            |                   | Licensed Speech & Language Pathologist | 02(     |                     |                         |        |          | Edit |
|                                                                 | Erin         |           |            |                   | Special Education Teacher              |         |                     |                         |        |          | Edit |
|                                                                 | SUZANNE      |           |            |                   | Special Education Teacher              |         |                     |                         |        |          | Edit |

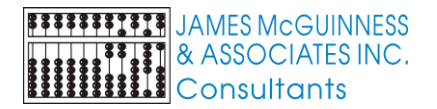

#### **Outstanding Documentation Reports**

The Portal has several reports that can be run periodically (by the county or agency) to determine if an agency or therapist has outstanding documentation.

- Medicaid>Missing Documents> Missing Scripts
- Medicaid>Missing Documents> Missing Consents
- Medicaid>IEP Documents>Missing IEPs
- Medicaid>Missing Documents> Missing Documents Preventing Claiming This report shows outstanding documentation for Parental Consents, Prescriptions and IEPs.

All of these reports can be exported to Excel and have filters so you can see the outstanding documentation for a specific period of time. *(i.e., Summer Session, Winter Session, Previous School Year, etc.)* 

Providers/agencies should run these reports routinely to ensure that Medicaid claiming is not interrupted.

#### VERIFICATION PROCESS

As mentioned previously, in order to bill Medicaid, the County/McGuinness must have the following documentation for each Medicaid-eligible child before a claim can be submitted to Medicaid:

- 1) A (signed/dated) Parental Consent Form,
- 2) An Individual Education Plan (IEP) for each Medicaid related sThe ervice enrollment (ESID #) in the Portal, and
- 3) A (signed/dated) Medicaid-compliant Prescription).

In order to ensure that McGuinness is submitting claims that meet Medicaid requirements, all Medicaid documentation will be reviewed (by McGuinness) for all preschool children in the county. When McGuinness receives and verifies all the required Medicaid documentation, a claim will be submitted to Medicaid. (*Please note: Medicaid documentation must be submitted for "ALL" preschool children, whether or not the child is currently receiving Medicaid.*)

Let's take a look at the verification process for each document type.

#### • Parental Consent Form Verification

McGuinness will review the uploaded Parental Consent Form and, if it meets Medicaid requirements, will be verified for claiming. If the document does not meet Medicaid requirements, the document will be deemed "invalid/non-compliant." Medicaid claiming cannot move forward without a signed Parental Consent Form.

#### • Individual Education Plan (IEP) Verification

It is important to note that even though an IEP is one document, the entire document is not verified as a single document. Each service line on the IEP must be matched to the coordinating enrollment in the Portal. If the Portal enrollment and the IEP do not match exactly, that particular Portal enrollment (ESID#) will not be verified for Medicaid claiming.

Each Medicaid related service enrollment (each ESID #) must be matched to an IEP with the same mandate. There can be multiple IEPs uploaded to coordinate with all the Portal enrollments for a child. The following information will be reviewed during the verification process.

- ✓ Child's <u>name</u> (correct child's IEP was uploaded)
- ✓ Child's date of birth (DOB in the Portal must match the DOB on the IEP)
- Child's school district (the school district of the IEP will be matched to the information on the Portal verification screen to ensure that an IEP for another school district was not erroneously uploaded.)
- <u>Each service line</u> (mandate) on the IEP should have a Portal enrollment where the service, service dates, service frequency/duration and service setting (Individual/Group) match.
- Each Medicaid-eligible related service enrollment must have an IEP with a matching mandate that is uploaded to the Portal. This could mean that more than one IEP is uploaded for a child in a particular school year.

#### Example noted below:

The first related service listed on the IEP below is **Speech Language Therapy: Individual – 2/10/2020 to 06/26/20 – 3x30**. Is there a matching Portal enrollment for this mandate? Yes.

The second related service listed on the IEP below is **Physical Therapy: Individual – 2/10/2020 to 06/26/20 – 2x30**. Is there a matching Portal enrollment for this mandate? Yes.

You will also notice that there are two additional Portal enrollments that <u>do not match</u> the uploaded IEP (*service dates are different* – 1/6/20). Only two of the four Portal enrollments can be verified to the uploaded IEP. The 1/6/20 Portal enrollments, that cannot be verified to this particular IEP, may have already been verified to an IEP that was uploaded previously or the IEP that coordinates with those dates of service may not be uploaded (*outstanding*) and still required for Medicaid claiming.

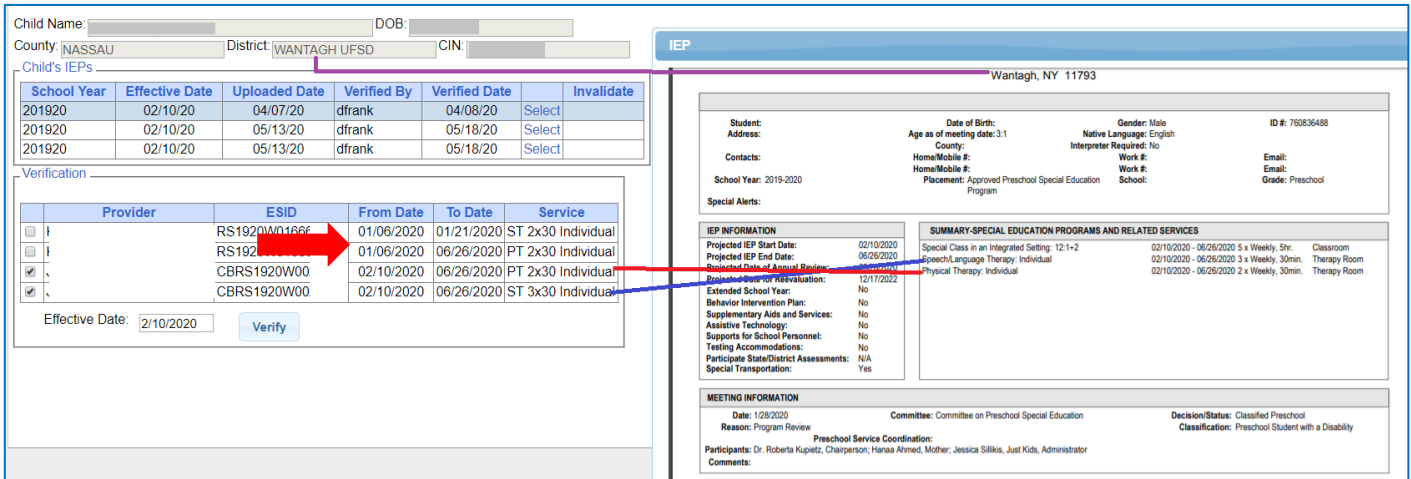

Portal – Verification Screen

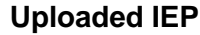

# • Prescription Verification

The agency or therapist will be responsible for obtaining and uploading the prescription/speech recommendation. (If the school district is providing the prescription, it is important to note that the therapist/agency must have a copy of that prescription "<u>in hand</u>" before providing the service. The

therapist and/or the agency may be asked for a copy of the prescription in the event of an audit. (The school district will not be uploading the prescription to the Portal.) <u>A prescription must be</u> uploaded before a bill can be submitted through the Portal.

What is McGuinness looking for when they verify a prescription? Page 21 of the Medicaid Provider Policy and Billing Handbook (Update 9) lists the required (8) eight elements that are required on a Medicaid Prescription. The Handbook also lists information regarding the "Life of a Written Order."

The written order/written referral (prescription) is the documentation that establishes medical necessity for the related service to be furnished and constitutes medical direction of the ordering professional. In order to bill Medicaid, a written order/written referral from a qualified Medicaid provider is required. Written orders/written referrals must be prospective and must be kept on file. Faxed copies of the written order/referral are acceptable.

# The following (8) elements must be included on a written order:

- 1. The **<u>name of the child</u>** for whom the order is written;
- 2. The complete date the order was written and signed;
- The service(s) being ordered. Note: The frequency and duration of the ordered service must be either specified on the order itself or the order can explicitly adopt the frequency and duration of the service in the IEP by reference (As per IEP);
- 4. Ordering provider's contact information (office stamp or preprinted address and telephone number);
- 5. <u>Signature\*</u> of a NYS Medicaid enrolled provider who is a NYS licensed, registered, and/or certified, as relevant, physician, physician assistant, or licensed nurse practitioner acting within his or her scope of practice, and
  - a. only for speech therapy services this also includes a NYS Medicaid enrolled provider who is a licensed and registered speech-language pathologist\*\*
  - b. only for psychological evaluation and counseling services this includes a NYS Medicaid enrolled provider who is a licensed and registered psychologist, and/or an appropriate school official (school officials are not allowed nor required to enroll in NYS Medicaid);
- 6. The time period for which services are being ordered;
- 7. The ordering practitioner's National Provider Identifier (NPI) or license number; and,
- 8. <u>Patient diagnosis</u> and/or reason/need for ordered services(s).

# Life of a Written Order – Page 22 of the Medicaid Provider Policy and Billing Handbook (Update 9)

A written order/referral is required for Medicaid reimbursement for medically necessary services included in the IEP. The written order/referral for service(s) must be obtained whenever there is a change to a medically necessary service being furnished to a student pursuant to the student's Individualized Education Program (IEP), this includes but is not limited to changes to the frequency or duration for the service(s), if the service changes from individual to/from group, and when the annual review is completed and the student's next IEP is developed.

There must be a valid written order/referral <u>annually</u> or <u>whenever there is a change in the services</u> when Medicaid is being billed.

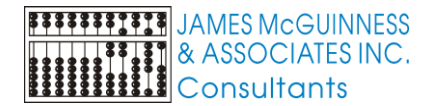

# For example:

A written order, dated **5/5/10**, for physical therapy for the time frame of **7/1/10 – 6/30/11** is received by the Committee on Special Education (CSE).

On **5/16/10** the CSE met and developed the IEP for the <u>2010 - 2011 school year</u> and included physical therapy in the IEP for **3 sessions a week**. After the student's most recent physical therapy evaluation (November 2010), the CSE agreed to decrease services to **2 sessions a week**. Because this is a **change** in both the **IEP** and **treatment**, a new written order must be obtained in order for Medicaid to be billed.

When a student with an IEP transfers from one district to another the new home district may adopt the student's IEP from the prior district – for continuity of services – until they have an opportunity to hold a CSE meeting and develop a new IEP. In these instances, the existing IEP and written orders/referrals (that haven't expired, aren't over a year old) would still be considered valid for Medicaid reimbursement as long as all other Medicaid requirements are satisfied, until such time that the existing written orders/referrals expire, or the next IEP is written (whichever comes sooner).

In summary a new written order/prescription is required under the following circumstances:

- ✓ **<u>New referrals</u>** (Newly-identified students)
- Each IEP period (Annual Review, summer session/winter session if not listed on the same IEP)
- ✓ Whenever a review meeting results in a <u>change of service</u> (frequency/duration/class size including a decrease in services)
- The <u>child transfers to another school district</u> (This requires a new IEP so a new order/prescription is required.)

#### \*Annual Review \*Change in Service \*Transfer \*New Referral

Important Note: The "As per IEP" reference <u>no longer applies once the IEP changes</u>. A new order is required for any of the circumstances listed above.

# MEDICAID-COMPLIANT PRESCRIPTION TEMPLATE

The link below will bring you to a Medicaid-compliant "*sample*" template (Portal Knowledge Base) that is filled out in accordance with Medicaid guidelines. (Please see a screenshot of the "sample" prescription template on the next page.)

Medicaid-Compliant Written Orders – "Sample" Template: http://support.cpseportal.com/kb/a174/medicaid-compliant-written-order-sample-template.aspx

A <u>blank customizable prescription template</u> is also available from the Portal Knowledge Base. The blank prescription template can be customized with the agency's address and phone number using the space provided in the heading of the form.

Medicaid-Compliant Written Order – Blank (customizable) Template: http://support.cpseportal.com/kb/a172/medicaid-compliant-prescription-template.aspx

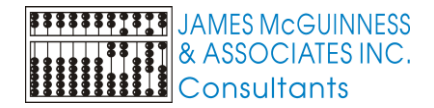

# Medicaid-Compliant Prescription Template – CPSE Portal Knowledge Base

|                                                                                                    | 5                                                                                                    | PACE FOR SCHOOL                                                                              | AGENCY INFORMAT                                                                                 | TION                                                                   |
|----------------------------------------------------------------------------------------------------|----------------------------------------------------------------------------------------------------|----------------------------------------------------------------------------------------------|-------------------------------------------------------------------------------------------------|------------------------------------------------------------------------|
| (You car                                                                                                    | i list your company ad                                                                                                    | ldress and phone n                                                                           | umber here to be sur                                                                            | e that it is included on the order.)                                   |
|                                                                                                    | PSSHSP REFERRA                                                                                                    | AL FOR EVALUATIO                                                                             | N OR RECOMMENDA                                                                                 | TION FOR SERVICES                                                      |
| In accordance                                                                                                    | with the request by t                                                                                                    | he Committee on I                                                                            | Preschool Special Edu                                                                           | cation, a referral for evaluation and/or a                             |
| recommendatio                                                                                                    | n for services as noted b                                                                                                    | elow will be provided                                                                        | as specified in the Ind                                                                         | ividualized Education Program (IEP) designed                           |
| of the comme                                                                                                    |                                                                                                    |                                                                                              |                                                                                                 |                                                                        |
| Student Name                                                                                                    | John Smith                                                                                                    |                                                                                              | DOB                                                                                             | 1/2/15                                                                 |
| District                                                                                                    | Optional                                                                                                    |                                                                                              | County                                                                                          | Optional                                                               |
| Agency                                                                                                    | Ontional                                                                                                    |                                                                                              |                                                                                                 |                                                                        |
| Agency                                                                                                    | Optional                                                                                                    | (Agency, Center-based Pro                                                                    | gram or Individual Provider)/                                                                   | Phone                                                                  |
| (Check One)                                                                                                    |                                                                                                    |                                                                                              |                                                                                                 |                                                                        |
| Reason for Rx.                                                                                                    | Annual Review Meeting                                                                                                    | g 🗆 Change in Servi                                                                          |                                                                                                 |                                                                        |
| (Required)                                                                                                    |                                                                                                    |                                                                                              |                                                                                                 |                                                                        |
| Term of Servi                                                                                                    | ce: School Year Ju                                                                                                    | ly 1, <u>2019</u> to J                                                                       | lune 30, 2020 (                                                                                 | Frequency, Duration & Class Ratio as per the IEP)                      |
| Evaluation / Servi                                                                                                    |                                                                                                    | (Required)                                                                                   | (Required)                                                                                      | Medical Disease in /Durants of Teastment                               |
| Evaluation/ Servi                                                                                                    | ce .                                                                                                    | EVALUATION(S)                                                                                | SERVICE(5) *                                                                                    | medical Diagnosis/ Purpose of Treatment                                |
| Audiological                                                                                                    |                                                                                                    |                                                                                              |                                                                                                 |                                                                        |
|                                                                                                    |                                                                                                    |                                                                                              |                                                                                                 |                                                                        |
| Occupational The                                                                                                    | erapy                                                                                                    |                                                                                              |                                                                                                 |                                                                        |
| Physical Therapy                                                                                                    |                                                                                                    |                                                                                              |                                                                                                 |                                                                        |
| Speech                                                                                                    |                                                                                                    |                                                                                              | F80.2                                                                                           | Mixed receptive-expressive language disord                             |
| Psychological/Ps                                                                                                    | chological Counseling                                                                                                    |                                                                                              |                                                                                                 |                                                                        |
| rayenologicalita                                                                                                    | chological courseling                                                                                                    |                                                                                              |                                                                                                 |                                                                        |
| Skilled Nursing (                                                                                                    | Requires a Physician's Order)                                                                                                    | most specific ICD cod                                                                        | e is required for each e                                                                        | valuation (service                                                     |
|                                                                                                    | edicaid requires that a                                                                                                    | written referral be in                                                                       | place prior to the initia                                                                       | ntion of evaluations/services.                                         |
|                                                                                                    | * An                                                                                                    | order/referral for services                                                                  | must be completed for each I<br>furing on IEP period regults in                                 | EP period.<br>a change in service (i.e., frequency/duration/catio)     |
| A new order fre                                                                                                    | per a mar de competee enter                                                                                                    |                                                                                              |                                                                                                 | a country around the free has been by an around anoth                  |
| A new order/re                                                                                                    |                                                                                                    |                                                                                              |                                                                                                 | gned Date is Required                                                  |
| A new order/re<br>Signature                                                                                                    | Handwritten Signature o                                                                                                    | or Electronic Signatur                                                                       | e Only Date Sig                                                                                 | (Remined)                                                              |
| A new order/re                                                                                                    | Handwritten Signature o<br>Original Signature Required                                                                                         | or Electronic Signatur<br>- Stamps Not Permitted) (                                          | e Only Date Sig<br>REQUIRED)                                                                    | (Required)                                                             |
| A new order/re<br>Signature                                                                                                    | Handwritten Signature o<br>Original Signature Required<br>PRINT NAME HERE (St                                                                  | or Electronic Signatur<br>- Stamps Not Permitted) (<br>Camp Accepted)                        | e Only Date Sig<br>REQUIRED)                                                                    | (Required)<br>Title M.D.                                               |
| A new order/re Signature Print Name Address & Phone                                                                                               | Handwritten Signature e<br>Original Signature Required<br>PRINT NAME HERE (St<br>e (Required) - (Stamp Acce                                    | or Electronic Signatur<br>- Stamps Not Permitted) (<br>camp Accepted)<br>(sted)              | e Only Date Sig<br>REQUIRED)<br>(Required) License #                                            | (Required)<br>Title M.D.<br>123456 (REQUIRED)                          |
| A new order/re Signature Print Name Address & Phone Provingen                                                                                     | Handwritten Signature e<br>Original Signature Required<br>PRINT NAME HERE (St<br>t (Required) - (Stamp Acce                                    | or Electronic Signatur<br>- Stamps Not Permitted) (<br>amp Accepted)<br>pted)                | (Required) License #                                                                            | (Required) Title M.D. 123456 (REQUIRED)                                |
| A new order/re Signature Print Name Address & Phone REQUIRED: CON ABC Agency                                                                      | Handwritten Signature o<br>Original Signature Required<br>PRINT NAME HERE (St<br>t (Required) - (Stamp Acce<br>IPLETE ADDRESS & PHO            | or Electronic Signatur<br>- Stamps Not Permitted) (<br>amp Accepted)<br>gted)<br>NE #        | e Only Date Sig<br>RECQUIRED)<br>(Required) License #<br>(Required) NPI #                       | (Required)<br>Title M.D.<br>123456 (REQUIRED)<br>1234567890 (REQUIRED) |
| A new order/re<br>Signature<br>Print Name<br>Address & Phone<br>REQUIRED: CON<br>ABC Agency<br>123 Main St.<br>New York Size M                    | Handwritten Signature e<br>Original Signature Required<br>PRINT NAME HERE (St<br>E (Required) - (Stamp Acce<br>IPLETE ADDRESS & PHO            | or Electronic Signatur<br>- Stamps Not Permitted) (<br>amp Accepted)<br><u>pted1</u><br>NE # | e Only Date Sig<br>REQUIRED)<br>(Required) License #<br>(Required) NPI #<br>Medicaid #          | (Required)<br>Title M.D.<br>123456 (REQUIRED)<br>1234567890 (REQUIRED) |
| A new order/re<br>Signature<br>Print Name<br>Address & Phone<br>REQUIRED: CON<br>ABC Agency<br>123 Main St.<br>New York City, N<br>(000) 123-4567 | Handwritten Signature e<br>Original Signature Required<br>PRINT NAME HERE (St<br>E (Required) - (Stamp Acce<br>IPLETE ADDRESS & PHO<br>Y 12345 | or Electronic Signatur<br>- Stamps Not Permitted) (<br>camp Accepted)<br>(pted)<br>NE #      | e Only Date Sig<br>REQUIRED)<br>(Required) License #<br>(Required) NPI #<br>Medicaid #<br>Fax # | (Required)<br>Title M.D.<br>123456 (REQUIRED)<br>1234567890 (REQUIRED) |

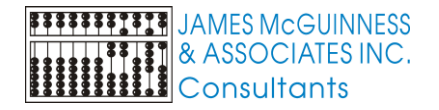

# **CPSE PORTAL MEDICAID KNOWLEDGE BASE**

Listed below is a list of CPSE Portal Knowledge Base Articles and Webinars that will assist providers/agencies with Medicaid responsibilities. The articles/webinars are categorized as noted in the table below. Links for each of these articles follow this table.

| Knowledge Base Articles/Webinars                     | Description                                                                                                    |
|------------------------------------------------------|----------------------------------------------------------------------------------------------------|
| Children & Enrollments                               | Therapists and agencies will use these articles to set up and                                                          |
|                                                      | manage temporary enrollments that are created by the therapist                                                         |
|                                                      | or agency. These temporary enrollments will be subsequently                                                            |
|                                                      | matched by the agency so that children can be serviced                                                                 |
|                                                      | contemporaneously prior to the creation of the "official"                                                              |
| Cradential Varification & Llow to Annhy for an NDL#  | enrollment.                                                                                                    |
| Credential Verification & How to Apply for an NPI #. | In order to be compliant with Medicald requirements, we need                                                           |
|                                                      | contract of the sure that the applies are up to date with their applies are up to date with their applies and agoncies |
|                                                      | as well as Portal users without a CPSE Portal login to manage                                                          |
|                                                      | their license and NPI information. Credentials must be verified                                                        |
|                                                      | before billing can be submitted in the Portal.                                                                         |
| Lookup                                               | Articles under Lookup will give you information regarding,                                                             |
|                                                      | children, enrollments, CPT/ICD, etc.                                                                                   |
| Medicaid New Implementation Guide (for providers)    | This guide will help providers understand the requirements of                                                          |
|                                                      | Full-Service Medicaid with McGuinness.                                                                                 |
| Medicaid Compliance                                  | We have put together many articles and webinars to help                                                                |
|                                                      | agencies and providers with Medicaid compliance. You will find                                                         |
|                                                      | the following items under this category:                                                                               |
|                                                      | <ul> <li>a webinar and PowerPoint Presentation on Medicaid-</li> </ul>                                                 |
|                                                      | Compliant Written Orders,                                                                                              |
|                                                      | <ul> <li>a prescription checklist detailing the valid verses</li> </ul>                                                |
|                                                      | invalid way to complete a Medicaid prescription,                                                                       |
|                                                      | <ul> <li>a blank Medicaid-compliant prescription template and</li> </ul>                                               |
|                                                      | sample prescription template, and,                                                                                     |
|                                                      | Inks to the Medicaid Provider Policy & Billing                                                                         |
|                                                      | Handbook and the Medicald Questions and Answers.                                                                       |
|                                                      | These resources will be very helpful with your Medicaid-related                                                        |
|                                                      | responsibilities.                                                                                                    |
| Medicaid Reports (for Documentation)                 | These reports will help you to determine the documentation that                                                        |
|                                                      | is missing (consents, prescriptions, TEPS) and as a result                                                             |
| Prescriptions                                        | There are many articles related to prescriptions                                                                       |
|                                                      | You will find the following under this category:                                                                       |
|                                                      | "How To" Articles.                                                                                                    |
|                                                      | Articles that will help you with Medicaid compliance as                                                                |
|                                                      | it relates to prescriptions/verifications and,                                                                         |
|                                                      | Troubleshooting                                                                                                    |
| Uploading Documentation                              | These articles will assist you with the processes required for                                                         |
|                                                      | uploading Consent Forms, IEPs and Prescriptions.                                                                       |
| User Information                                     | These articles will help you with getting started in the Portal.                                                       |
|                                                      | Choosing a PIN #,                                                                                                    |
|                                                      | <ul> <li>Entering your signature and credential information,</li> </ul>                                                |
|                                                      | and,                                                                                                    |
|                                                      | Initial set-up                                                                                                    |
| Webinars                                             | These links will bring you to various webinars.                                                                        |

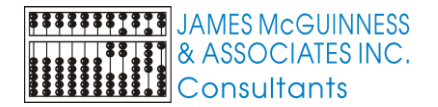

#### CPSE PORTAL MEDICAID KNOWLEDGE BASE LINKS

New Implementation Guide for McGuinness Full-Service Medicaid (for Providers)

http://support.cpseportal.com/kb/a232/mcguinness-full-service-medicaid-new-implementation-guide-for-providers.aspx

How to Submit a Ticket to the CPSE Portal:

http://support.cpseportal.com/kb/a188/how-to-submit-a-ticket-to-the-cpse-portal.aspx

#### **ARTICLE / TUTORIAL / WEBINAR**

LINK

| CHILDREN & ENROLLMENTS                                     |                                                                                                    |  |
|------------------------------------------------------------|----------------------------------------------------------------------------------------------------|--|
| Enrollments Added by County                                | http://support.cpseportal.com/kb/a182/enrollments-added-by-county-report.aspx                                            |  |
| Entering Unmatched Children and<br>Unmatched Enrollments   | http://support.cpseportal.com/kb/a71/entering-unmatched-children-and-unmatched-<br>enrollments.aspx                      |  |
| Matching Unmatched Children and Enrollments                | http://support.cpseportal.com/kb/a175/matching-unmatched-children-and-enrollments.aspx                                   |  |
| View Unmatched Enrollments                                 | http://support.cpseportal.com/kb/a184/view-unmatched-enrollments.aspx                                                    |  |
| Editing an Unmatched Child                                 | http://support.cpseportal.com/kb/a124/editing-an-unmatched-child.aspx                                                    |  |
| CREDENTIAL VERIFICATION                                    |                                                                                                    |  |
| Credential Verification Webinar                            | http://support.cpseportal.com/kb/a166/credential-verification.aspx                                                       |  |
| Credential Verification - Agencies                         | http://support.cpseportal.com/kb/a149/credential-verification-agencies.aspx                                              |  |
| Credential Verification - Providers                        | http://support.cpseportal.com/kb/a150/credential-verification-providers.aspx                                             |  |
| Credential Verification – No Portal Login                  | http://support.cpseportal.com/kb/a151/credential-verification-no-cpse-portal-login.aspx                                  |  |
| Service Provider Credential Verification Listing           | http://support.cpseportal.com/kb/a224/credential-verification-listing-approval-listing-<br>reports.aspx?KBSearchID=13730 |  |
| Website to Apply for an NPI Number                         | https://nppes.cms.hhs.gov/NPPES                                                                                          |  |
| LOOK-UP                                                    |                                                                                                    |  |
| How to look up a child by ESID #                           | http://support.cpseportal.com/kb/a178/how-to-look-up-a-child-by-esid.aspx                                                |  |
|                                                            | MEDICAID COMPLIANCE                                                                                                    |  |
| Medicaid-Compliant Written Orders<br>Webinar Recording     | http://support.cpseportal.com/kb/a171/medicaid-compliant-written-orders.aspx                                             |  |
| Medicaid-Compliant Written Orders PowerPoint Presentation  | http://support.cpseportal.com/kb/a171/medicaid-compliant-written-orders.aspx                                             |  |
| Medicaid-Compliant Written Orders Webinar Q & A            | http://support.cpseportal.com/kb/a171/medicaid-compliant-written-orders.aspx                                             |  |
| Medicaid-Compliant Written Order<br>Verification Checklist | http://support.cpseportal.com/kb/a173/medicaid-compliant-written-order-checklist.aspx                                    |  |
| Medicaid-Compliant Written Order - Sample                  | http://support.cpseportal.com/kb/a174/medicaid-compliant-written-order-sample-<br>template.aspx                          |  |
| Medicaid-Compliant Written Order Blank Template            | http://support.cpseportal.com/kb/a172/medicaid-compliant-prescription-template.aspx                                      |  |
| Medicaid Provider Policy & Billing Handbook                | http://www.oms.nysed.gov/medicaid/handbook/sshsp_handbook_9_march_21_2018_final.pdf                                      |  |
| Medicaid Questions & Answers                               | http://www.oms.nysed.gov/medicaid/q_and_a/q_and_a_combined_revised_12_9_16.pdf                                           |  |
|                                                            |                                                                                                    |  |
| MEDICAID REPORTS (FOR MISSING DOCUMENTATION)               |                                                                                                    |  |
| Missing Documents Preventing Claiming                      | http://support.cpseportal.com/kb/a191/missing-documents-preventing-claiming-report.aspx                                  |  |
| Missing Parental Consents                                  | http://support.cpseportal.com/kb/a99/missing-medicaid-parental-consents.aspx                                             |  |
| Missing IEPs                                               | http://support.cpseportal.com/kb/a186/missing-ieps-report.aspx                                                           |  |
| Missing Prescriptions                                      | http://support.cpseportal.com/kb/a187/missing-prescriptions-report.aspx                                                  |  |
| PRESCRIPTIONS                                              |                                                                                                    |  |
| How to Create a Digital Speech Recommendation              | http://support.cpseportal.com/kb/a163/creating-a-digital-speech-recommendation.aspx                                      |  |
| (Entering Unmatched Children and Unmatched                 |                                                                                                    |  |
| Enrollments may be required for this process.)             |                                                                                                    |  |
| Prescription Verification Checklist (for Medicaid)         | <u>πτρ://support.cpseportal.com/kb/a173/medicaid-compliant-written-order-checklist.aspx</u>                              |  |
| Prescription Requirements for Medicald                     | <u>nπp://support.cpseportal.com/kb/a1/9/prescription-requirements.aspx</u>                                               |  |
| Documentation                                              | nttp://support.cpseportal.com/kb/a180/uploading-troubleshooting-prescription-<br>documentation.aspx?KBSearchID=10123     |  |

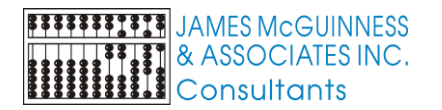

| UPLOADING DOCUMENTATION                        |                                                                                     |  |
|------------------------------------------------|-------------------------------------------------------------------------------------|--|
| Medicaid Documentation Requests/Upload Process | http://support.cpseportal.com/kb/a98/medicaid-documentation.aspx?KBSearchID=13729   |  |
| Uploading Consent Forms                        | http://support.cpseportal.com/kb/a123/uploading-parental-consents.aspx              |  |
| Uploading a Medicaid Consent Form (Aug 2019)   | http://support.cpseportal.com/kb/a189/uploading-a-medicaid-consent-form.aspx        |  |
| Uploading an IEP (Aug 2019)                    | http://support.cpseportal.com/kb/a190/uploading-an-iep.aspx                         |  |
| Uploading & Troubleshooting Prescription       | http://support.cpseportal.com/kb/a180/uploading-troubleshooting-prescription-       |  |
| Documentation                                  | documentation.aspx?KBSearchID=10123                                                 |  |
| Unidentified File Upload Process               | http://support.cpseportal.com/kb/a181/unidentified-file-upload-process.aspx         |  |
| USER INFORMATION                               |                                                                                     |  |
| Choosing a Pin                                 | http://support.cpseportal.com/kb/a197/managing-your-pin.aspx                        |  |
| Entering Signature, Title & Credentials        | http://support.cpseportal.com/kb/a25/entering-signature-title-and-credentials.aspx  |  |
| Initial Set-up                                 | http://support.cpseportal.com/kb/a40/initial-setup.aspx                             |  |
| WEBINARS                                       |                                                                                     |  |
| Credential Verification Webinar                | http://support.cpseportal.com/kb/a166/credential-verification.aspx                  |  |
| Creating a Digital Speech Recommendation       | http://support.cpseportal.com/kb/a163/creating-a-digital-speech-recommendation.aspx |  |
| Medicaid-Compliant Written Orders              | http://support.cpseportal.com/kb/a171/medicaid-compliant-written-orders.aspx        |  |

# **ONE DRIVE – SECURE FILE STORAGE**

McGuinness began using Microsoft One Drive recently to send HIPAA/FERPA-sensitive information to providers. One Drive is a secure file storage service that offers a simple way to store, sync and share various types of files with other people using any web browser from your computer, tablet or cell phone. Using this method of transmission allows McGuinness to send you protected information and include the child's name and demographic information while staying compliant with HIPAA and FERPA. Any protected information will be sent to you using a secure link that will be delivered via email.

# **MCGUINNESS MEDICAID-IN-EDUCATION CONTACT INFORMATION**

James McGuinness and Associates 1482 Erie Boulevard Schenectady, NY 12305 Phone: **518-393-3635** Fax: 518-393-9938 Timothy Frament Vice President – Government Solutions Email: <u>tframent@jmcguiness.com</u> Deborah Frank Medicaid Specialist Email: <u>dfrank@jmcguinness.com</u> Extension: 41

CPSE Portal: <u>www.cpseportal.com</u> CPSE Portal Support: <u>Support@cpseportal.com</u> CPSE Portal Knowledge Base: <u>Support@cpseportal.com</u>

Any questions regarding the implementation process should be addressed to: Deborah Frank, Medicaid Specialist 518-393-3635, Ext. 41

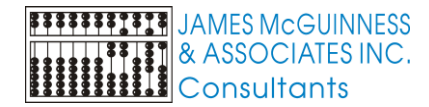

# **MEDICAID REFERENCES**

### **Medicaid Questions & Answers**

http://www.oms.nysed.gov/medicaid/q\_and\_a/q\_and\_a\_combined\_revised\_12\_9\_16.pdf

# Medicaid Policy & Billing Handbook (Update 9)

http://www.oms.nysed.gov/medicaid/handbook/sshsp\_handbook\_9\_march\_21\_2018\_final.pdf